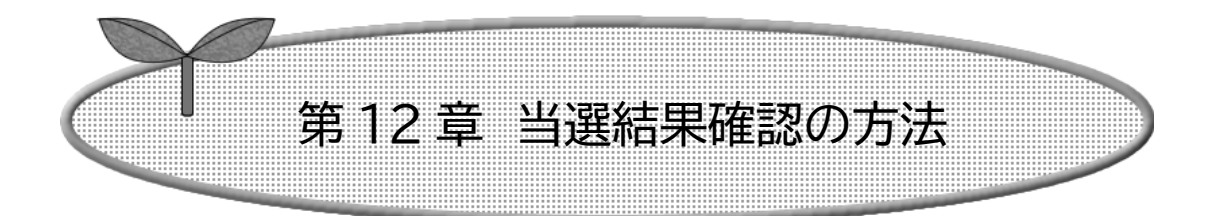

12-2 確認済の当選確認

この資料は「インターネット機能操作マニュアル」から一部 抜粋・編集したものになります。ページ数などの表記につい ては「インターネット機能操作マニュアル」のものになりま すので、ご理解いただきますようお願いいたします。

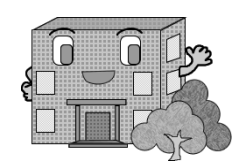

## 12-2 抽選済の当選確認の方法

確認済の抽選結果を確認する流れを以下に説明します。

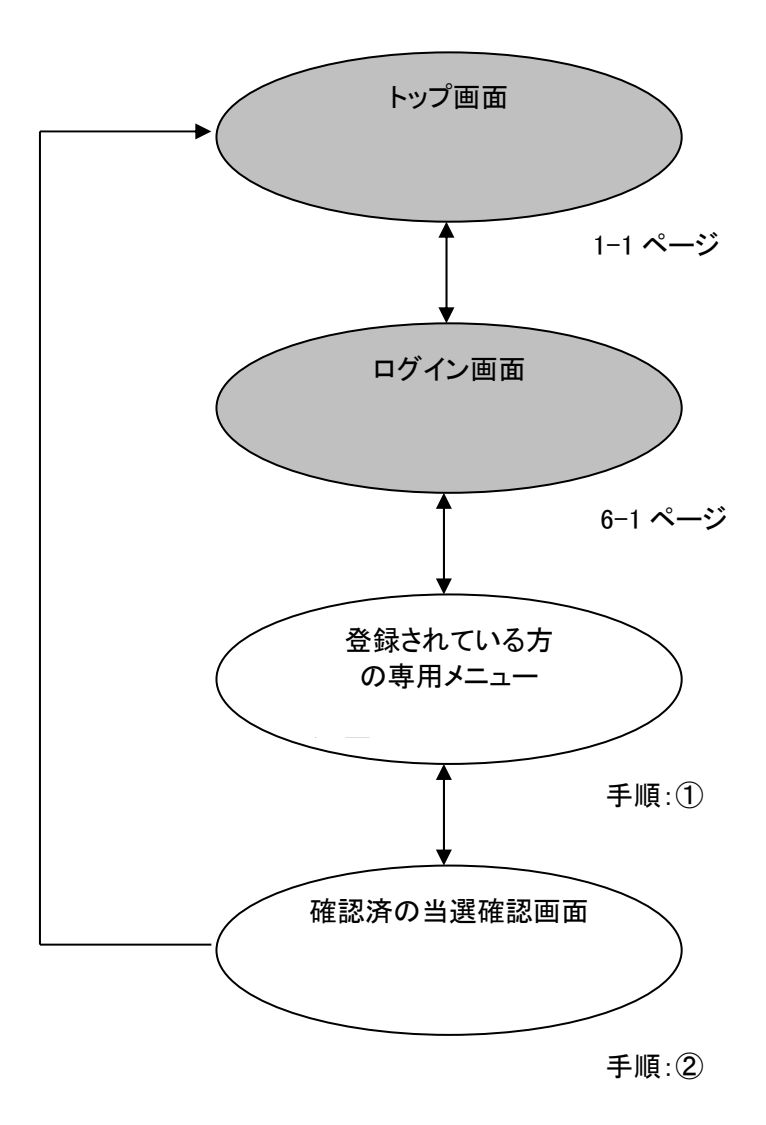

① 登録されている方の専用メニューから「確認済の当選確認」をクリックします。

| <b>&amp;</b> あいち                             | あいち共同利用型<br>施設予約システム                                                | 富士通次郎様<br>サイトマップトヘルプ <mark>ロクアウト</mark>                                       |  |  |  |  |
|----------------------------------------------|---------------------------------------------------------------------|-------------------------------------------------------------------------------|--|--|--|--|
| ホーム 予約                                       | 抽選 利用者登録                                                            |                                                                               |  |  |  |  |
| ▶予約の申込み<br>予約の申込み<br>予約の取消<br>予約の確認<br>設備の予約 | <b>抽選</b><br>抽選の申込み<br>抽選申込みの取消<br>抽選申込みの確認<br>当選結果の確認<br>確認済の当う選確認 | その他<br>イベントの検索<br>予約お気に入り条件<br>抽選お気に入り条件<br>パスワード変更<br>メールアドレス設定<br>伝葉送付先住所変更 |  |  |  |  |

2 確認済抽選結果画面が表示されます。
 「確認済の抽選結果」を確認することができます。
 12-2ページの②で抽選結果の確認をおこなったものが反映されています。

| Q               |                              |          |            |                 |               |                    |                   |    |      |  |
|-----------------|------------------------------|----------|------------|-----------------|---------------|--------------------|-------------------|----|------|--|
| ホーム 予約 抽選 利用者登録 |                              |          |            |                 |               |                    |                   |    |      |  |
| 【確              | 確認済抽選結果 確認済加速結果 確認済力が通知になった。 |          |            |                 |               |                    |                   |    |      |  |
| 状態              | 予約番<br>号                     | 自治体      | 地域         | 館名              | 施設名           | 利用日                | 時刻                | 面数 | 利用料会 |  |
| 当選              | -                            | 春日井<br>市 | 春日井市全<br>域 | 中央公民館テニス<br>コート | 中央テニス人工<br>芝1 | 2021年12月19日日<br>曜日 | 13時00分~15時<br>00分 | 1  | 600円 |  |
| 落<br> 選         |                              | 春日井<br>市 | 春日井市全<br>域 | 中央公テニスコート       | 中央テニス人工<br>芝1 | 2021年12月2日木曜<br>日  | 09時00分~11時<br>00分 | 1  |      |  |
|                 |                              |          |            |                 | もどる           |                    |                   |    |      |  |
|                 |                              |          |            |                 |               |                    |                   |    |      |  |
|                 |                              |          |            |                 |               |                    |                   |    |      |  |
|                 |                              |          |            |                 |               |                    |                   |    |      |  |

| 共通ボタン説明       | ボタン説明        |  |  |  |
|---------------|--------------|--|--|--|
| ログアウト         | もどる          |  |  |  |
| あいち共同利用型施設予約シ | ①の登録されている方の専 |  |  |  |
| ステムトップ画面に戻ります | 用メニュー画面に戻ります |  |  |  |